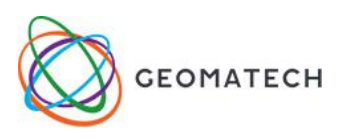

## Érettségi Emelt szint 2013.okt. 7.

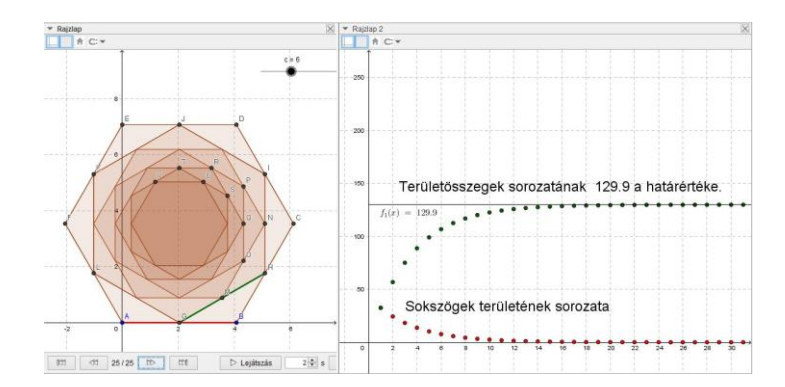

- 7. Az *ABCDEF* szabályos hatszögben a rövidebb átló hossza  $5\sqrt{2}$ .
  - a) Számítsa ki a hatszög területének pontos értékét!
  - b) Az *ABCDEF* hatszög oldalfelező pontjai által meghatározott szabályos hatszög területét jelölje  $t_1$ , a  $t_1$  területű hatszög oldalfelező pontjai által meghatározott szabályos hatszög területét  $t_2$ , és így tovább, képezve ezzel a  $\{t_n\}$  sorozatot. Számítsa ki a  $\lim_{n \to \infty} (t_1 + t_2 + ... + t_n)$  határértéket! (Pontos értékekkel számoljon!)

| # | Eszköz                                         | Megadás                                                | Megjegyzés                                                                                                    |
|---|------------------------------------------------|--------------------------------------------------------|----------------------------------------------------------------------------------------------------|
| 1 | ▼ Rajzlap                                      | Tengelyek és rács elrejtése                            | később visszahozzuk és<br>felhasználjuk az x tengelyt és<br>rácsozását                                                                                              |
| 2 | ▲<br>●                                         | két tetszőleges pont a rajzlapon                       |                                                                                                    |
| 3 | a = 2                                          | n egész 3-tól 10-ig                                    | n=6 értéket állítsunk be rajta                                                                                                    |
| 4 |                                                | Sokszög(A, B, n)                                       | létrejön a szabályos hatszög<br>poligon1 névvel a csúcsok és<br>szakaszok mellé. Algebrai<br>ablakban poligon1 mellett a<br>számérték az adott sokszög<br>területe. |
| 5 |                                                | Szakasz(A, C), Szakasz(C, E),<br>Szakasz(E,A)          |                                                                                                    |
| 6 | •••                                            | Középpont(A, D)=G                                      | A létrejött ábrán látható, hogy a<br>hatszög területe az $5\sqrt{2}$ oldalú<br>szabályos háromszög területének a<br>kétszerese.                                     |
| 7 | Nézet →CAS-<br>komputeralgebra<br>Ctrl+Shift+K | 5*sqrt(2)*5*sqrt(2)*sqrt(3)/2=<br>=6*(a*a*sqrt(3)/2)/2 | Begépeljük az összefüggést a<br>háromszög és a hatször területére<br>vonatkozóan. Ha a-val jelölt<br>alakzatunk még nincsen az<br>algebrai ablakban.                |

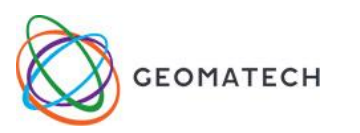

| 8  | =                                             | Ellenőrizzük, helyesen gépetük-e be az<br>összefüggést.                                                         | 5*sqrt(2)*5*sqrt(2)*sqrt(3)/2=6*(a*a*sqrt(3)/2)/2<br>→ $\sqrt{3} \cdot 25 = \frac{3}{2} \sqrt{3} a^2$                                                                            |
|----|-----------------------------------------------|----------------------------------------------------------------------------------------------------|----------------------------------------------------------------------------------------------------|
| 9  | x =                                           | Megoldjuk a–ra az egyenletet.                                                                                   | 5*sqrt(2)*5*sqrt(2)*sqrt(3)/2=6*(a*a*sqrt(3)/2)/2<br>Megold: $\left\{ \mathbf{a} = -5 \cdot \frac{\sqrt{6}}{3}, \mathbf{a} = 5 \cdot \frac{\sqrt{6}}{3} \right\}$                |
| 10 |                                               | Tengelyek mutatása                                                                                              |                                                                                                    |
| 11 | ₹.                                            | Az A pontnak az origóba vonszolása.                                                                             |                                                                                                    |
| 12 | B pont<br>újradefiniálása                     | B = (5sqrt(6) / 3, 0)                                                                                           | Ne új pontot hozzunk létre, hanem<br>a B pontra kétszer kattintva az<br>algebrai ablakban definiáljuk újra<br>a már létező pontunkat.                                            |
| 13 | CAS-<br>komputeralgebra                       | 6*(a*a*sqrt(3)/2)/2                                                                                             | Régi kifejezésÚj kifejezésa $5*sqrt(6)/3$ Válasz az a) kérdésre: $6*(a*a*sqrt(3)/2)/2$ Helyettesít, a= $5*sqrt(6)/3$ : $\sqrt{3} \cdot 25$                                       |
| 14 | <b>7</b> √□ ≈                                 | Vessük össze a poligon1 értékével, ami<br>a létrejött szabályos hatszög területe<br>alapértelmezetten.          | 6*(a*a*sqrt(3)/2)/2<br>Helyettesít, a=5*sqrt(6)/3: 43.3                                                                                                    |
|    |                                               | A feladat b) része                                                                                              |                                                                                                    |
| 15 | ••                                            | H=Középpont(A, B)<br>I=Középpont( B,C)                                                                          | HI az ABC háromszög<br>középvonala, hossza $\frac{5\sqrt{2}}{2}$                                                                                                    |
| 16 | <b>T</b>                                      | Sokszög(H, I, n)                                                                                                | poligon2=32,48 algebrai<br>ablakban                                                                                                    |
| 17 | Menü Eszközök<br><u> </u>                     | Kimenő alakzatok: H, I, poligon2<br>Bemenő alakzat: A,B, n<br>Név és ikon: Ssoksz                               | Ezután ikonra az adott ikonra<br>kattintva vagy a parancssorba<br>gépelve is létrehozhatjuk a<br>következő, a sokszög szakaszfelező<br>pontjai által meghatározott<br>sokszöget. |
| 18 | ٩                                             | Ssoksz(H, I, n)                                                                                                 | Figyeljünk a körüljárásra!<br>Létrejön N, O és poligon3                                                                                                    |
| 19 | ٩                                             | Ssoksz(N,O, n)                                                                                                  | Figyeljünk a körüljárásra!<br>Létrejön P, Q és poligon4                                                                                                    |
| 20 | ٩                                             | Ssoksz(P,Q, n)                                                                                                  | Figyeljünk a körüljárásra!<br>Létrejön R,S és poligon5                                                                                                    |
| 21 | Menü →<br>Táblázatkezelő<br>vagy Ctrl+Shift+S | A1=1,A2=2, A3=3, A4=5<br>B1=poligon2, B2=poligon3,<br>B3=poligon4, B4=poligon5,<br>C2=B2/B1, C3=B3/B2, C4=B4/B3 | Észrevétel: C2=C3=C4=0,75                                                                                                    |

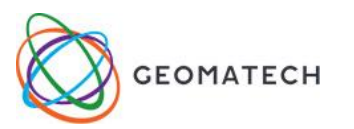

| 22 | Parancssor:              | (q/f)^2=d                                         | Keressük ki a következő<br>szakaszokat: q=Szakasz(H,I)<br>f=Szakasz(A,B) A kifejezés 0,75<br>értéket ad.<br>Hasonló síkidomok területaránya,<br>a hasonlóság arányának négyzete                                                                                                    |
|----|--------------------------|---------------------------------------------------|----------------------------------------------------------------------------------------------------|
| 23 | Menü→Nézet→<br>Rajzlap 2 | n_1 egész értékű                                  | kattintsunk bele a Rajzlap2-be<br>csúszkát hozzunk létre egy sorozat<br>első 30 elemének egymást követő<br>tagjainak szemléltetésére                                                                                                    |
| 24 | Parancssor:              | Sorozat((i, poligon2 d^(i – 1)), i, 1, n_1)       | A Rajzlap2 beállításai:<br>x tengelye -1-től 30-ig<br>y tengelye -5-től 35-ig<br>a mértani sorozat, mint speciális<br>függvény első n_1 elemének<br>megadása. A sorozat határétéke 0,<br>mivel kvóciense 1-nél kisebb.                                                                     |
| 25 | Parancssor:              | Sorozat((i,poligon2(d^i – 1) /(d -1)), i, 1, n_1) | A mértani sor konvergens, mivel<br>pozitív kvóciense 1-nél kisebb.<br>Részletösszegsorozat határétékét<br>kell még meghatározni.                                                                                                    |
| 26 | • <del>•</del>           | y tengely vonszolása                              | Rajzlap2-n az y tengely -5-től 135-<br>ig legyen látható                                                                                                    |
| 27 | Parancssor:              | poligon2(d^x – 1) /(d -1)=f_1(x)                  | Sorozat határértékét nem tud<br>kezelni a program, de függvény<br>határértéket igen, ezért illesszük<br>rá a pontsorozatra azt a valós<br>számok halmazán értelmezett<br>exponenciális függvényt, aminek<br>pozitív egészekre való<br>leszűkítéseként kaptuk meg a<br>mértani sorozatunkat |
| 28 | Parancssor:              | Határérték(f_1, ∞)=e                              | <i>e</i> =129,9                                                                                                    |
| 29 | Parancssor:              | y=e                                               | Figyeljük meg, hogy simul-e a<br>pontsorozatunk a létrejött x<br>tengellyel párhuzamos egyeneshez.                                                                                                    |
| 30 | CAS-<br>komputeralgebra  | 25*sqrt(3)*3/4/(1-3/4)                            | 75√3 ≈ 129,9                                                                                                    |
| 30 | Videó URL-je             | https://youtu.be/i0ZBHDkrIzA                      |                                                                                                    |